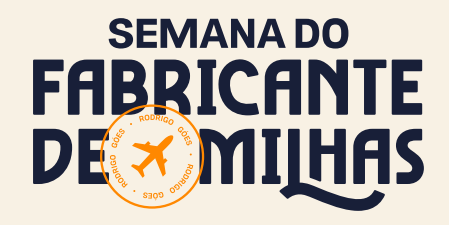

## COMO SE CADASTRAR NOS PROGRAMAS DE FIDELIDADE DAS COMPANHIAS AÉREAS

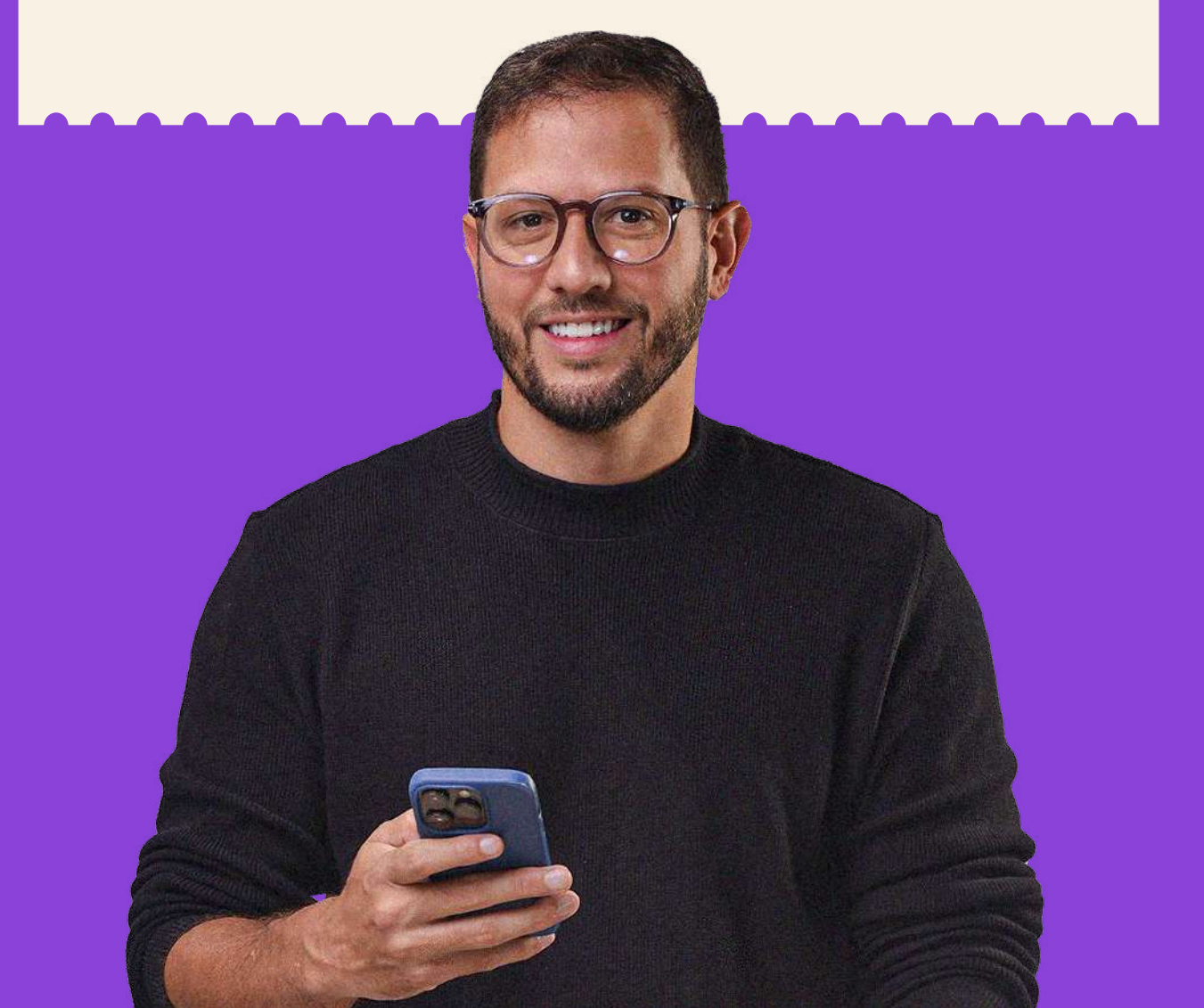

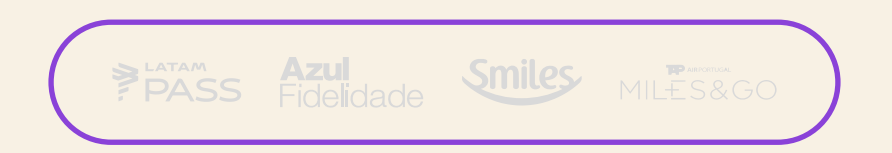

Criei esse material para facilitar ainda mais seu início no Mundo das Milhas. A seguir você encontrará o passo a passo para se cadastrar nos principais programas de fidelidade das cias aéreas: LatamPass, TudoAzul, Tap Miles&Go e Smiles.

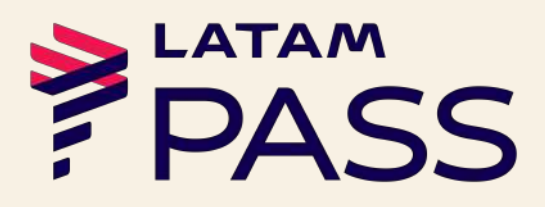

#### Primeiro passo é acessar o site da LatamPass: <u>https://</u> <u>qa.latampass.com/</u>home e clicar em "Cadastre-se" no canto superior direito.

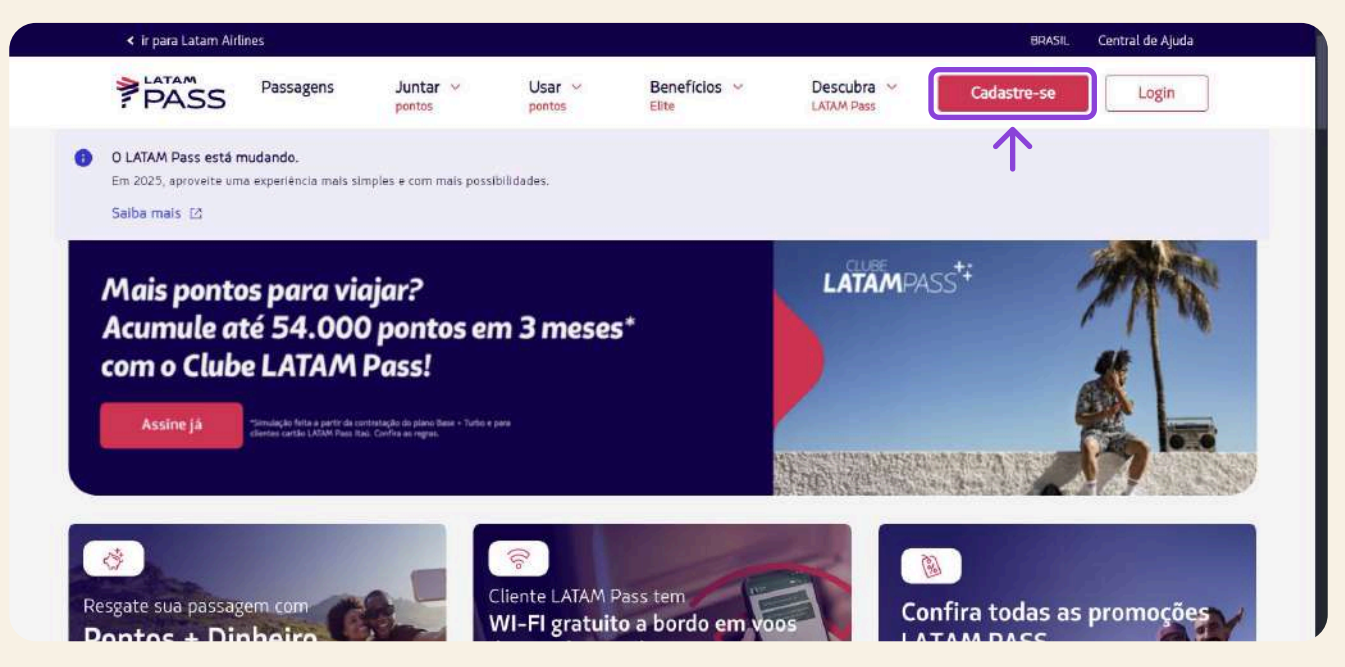

### Preencha os campos com os seus dados pessoais

| Insira seus dados exatamente co    | omo aparecem em seu CPF e  |  |
|------------------------------------|----------------------------|--|
| RG, Eles serão usados quando vo    | ce comprar suas passagens. |  |
|                                    |                            |  |
| Pais                               |                            |  |
| 💽 Brasil                           | $\sim$                     |  |
| L                                  |                            |  |
| - Número de CPF                    | 3                          |  |
| Insira o número de CPF             |                            |  |
|                                    |                            |  |
| Exemple 111222/3345                |                            |  |
| Allowed and a second second second |                            |  |
| vanies sen sociename               |                            |  |
| Insira o nome ou nomes             |                            |  |
| Como aparecem no seu RG            |                            |  |
|                                    |                            |  |
| Apenas sobrenomes                  |                            |  |
| Insira apenas sobrenome(s)         |                            |  |
| Come another to the DF             |                            |  |
| Scome aparecent nel sec Ho         |                            |  |
| /- Data de nascimento (dd/mm/aaaa) |                            |  |
| dd/mm/aaaa                         | 曲                          |  |
| addy mining adde                   |                            |  |

### Continue preenchendo com os seus dados

| Sexo Masculino Feminino Secondaria                                                         |
|--------------------------------------------------------------------------------------------|
| Número de celular                                                                          |
| Dados de login para sua conta<br>Dé preferência ao seu email pessoal para garantir que vai |
| receber nossas comunicações.                                                               |
| Senha 💿                                                                                    |

Informe seus dados para acesso e quando finalizar clique em "Continuar". Lembre-se de marcar as caixas de aceite dos termos e políticas de privacidade.

| Senha                                                                                                    | ٥                                                        |   |
|----------------------------------------------------------------------------------------------------|----------------------------------------------------------|---|
| Sua senha deve ter no mínimo:<br>1 maiúscula<br>1 minúscula<br>1 número<br>8 caracteres                                                                                                    |                                                          |   |
| E aceito os <u>Termos e condições do Progr</u><br><u>Pass</u> 🖾 e os <u>Termos e condições da cont</u> Ao criar a conta estou ciente que meus d<br>tratados de acordo com as <u>Políticas de P</u><br><u>LATAM Pass</u> (2 e <u>LATAM Airlines</u> (2). | ima LATAM<br>a LATAM [2].<br>ados serão<br>rivacidade do |   |
| Sobre o tratamento de dados                                                                                                    |                                                          |   |
| Criar conta                                                                                                    |                                                          |   |
| Esta pagina è protegida por reCAPTCHA e esta sujeita a<br>Políticas de Privacidade [2] e Termos de Serviço do Gor                                                                                                    | s<br>g <u>te [7]</u> .                                   | C |

#### Confirme o cadastro no link enviado por e-mail e Pronto! Seu cadastro foi realizado com sucesso!

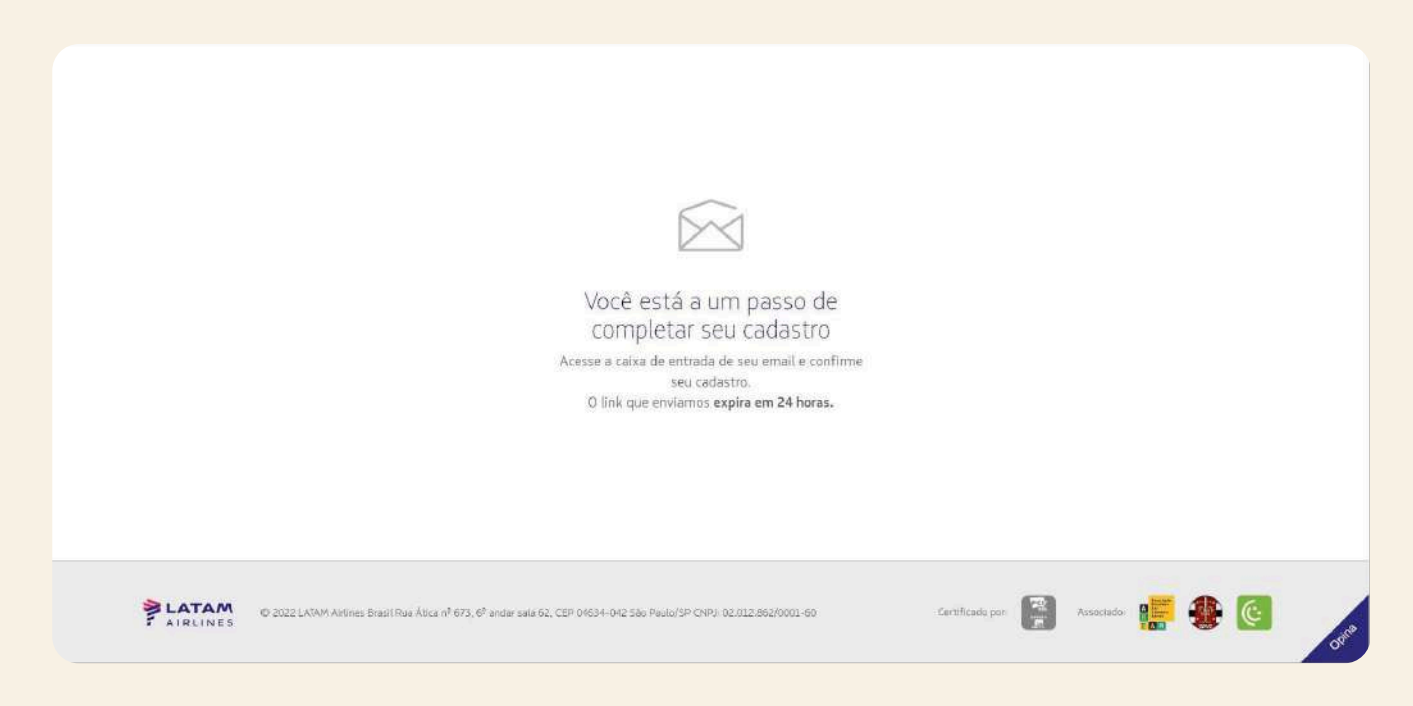

# **Azul**Fidelidade

## Entre no site https://www.voeazul.com.br/br/pt/home.html

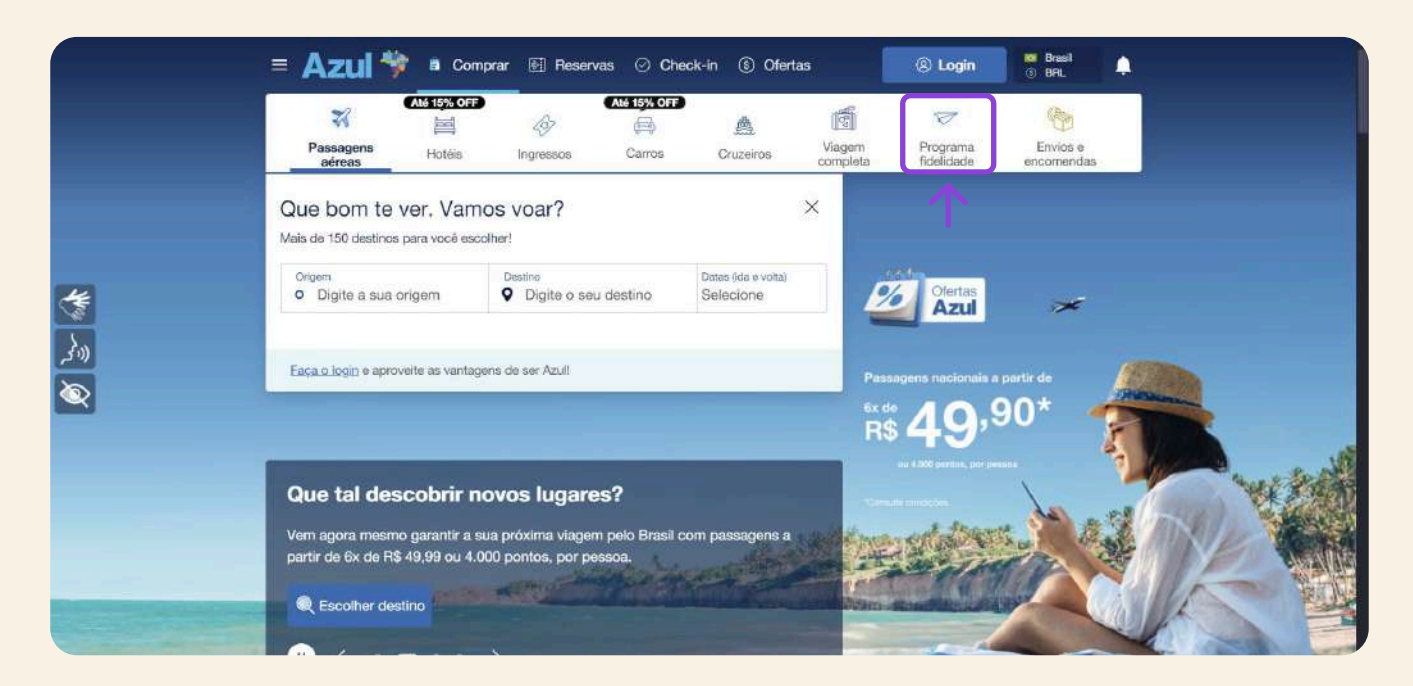

### Clique em "Programa de Fidelidade" Descer até encontrar "Cadastrar"

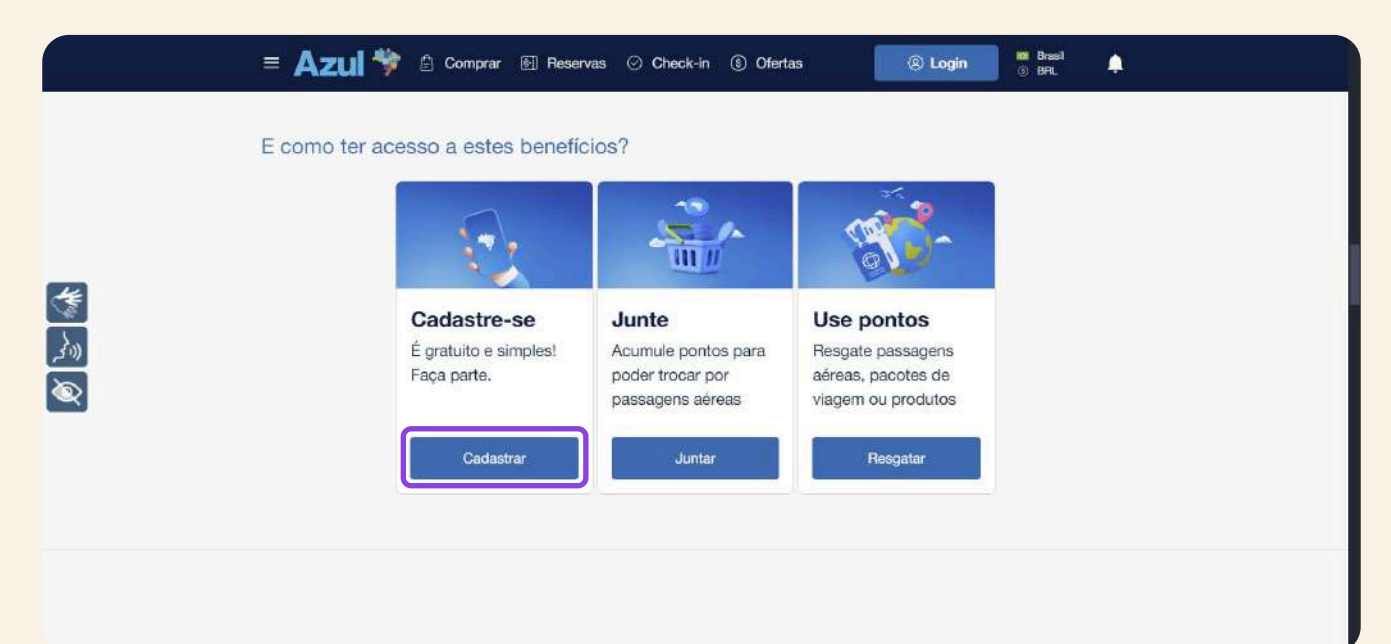

OU LINK DIRETO PARA CADASTRO: https://www.voeazul.com.br/br/pt/cadastro

#### Insira as suas informações pessoais

|               | = Azul 🍄 🗈 Comprar 🛙                                                 | Reservas ⊘ Check                 | k-in 🕲 Ofertas                      | 🛞 Login             | 10 Português<br>() BRL |  |
|---------------|----------------------------------------------------------------------|----------------------------------|-------------------------------------|---------------------|------------------------|--|
|               | Home > Cadastre-se                                                   |                                  |                                     |                     |                        |  |
|               | Cadastro Azul                                                        |                                  |                                     |                     |                        |  |
| <u></u>       | Brasileiro Estran                                                    | geiro                            |                                     |                     | ~                      |  |
| <u>ه</u><br>۲ | CPF (Será cadastrado na Azul)<br>Informe seu CPF                     |                                  | Primetro nome<br>Informe o primeiro | nome                |                        |  |
|               | Nome completo<br>Preenchimento automático                            | Data de nascimento<br>dd/mm/aaaa |                                     | Género<br>Selecione |                        |  |
|               | Quer utilizar seu nome social? Saiba mais<br>Informações de endereço |                                  |                                     |                     |                        |  |
|               | Informações de cadastro                                              |                                  |                                     |                     | ~                      |  |

## Pronto! Seu cadastro está completo! Agora é só aproveitar as vantagens de fazer parte do programa Azul Fidelidade

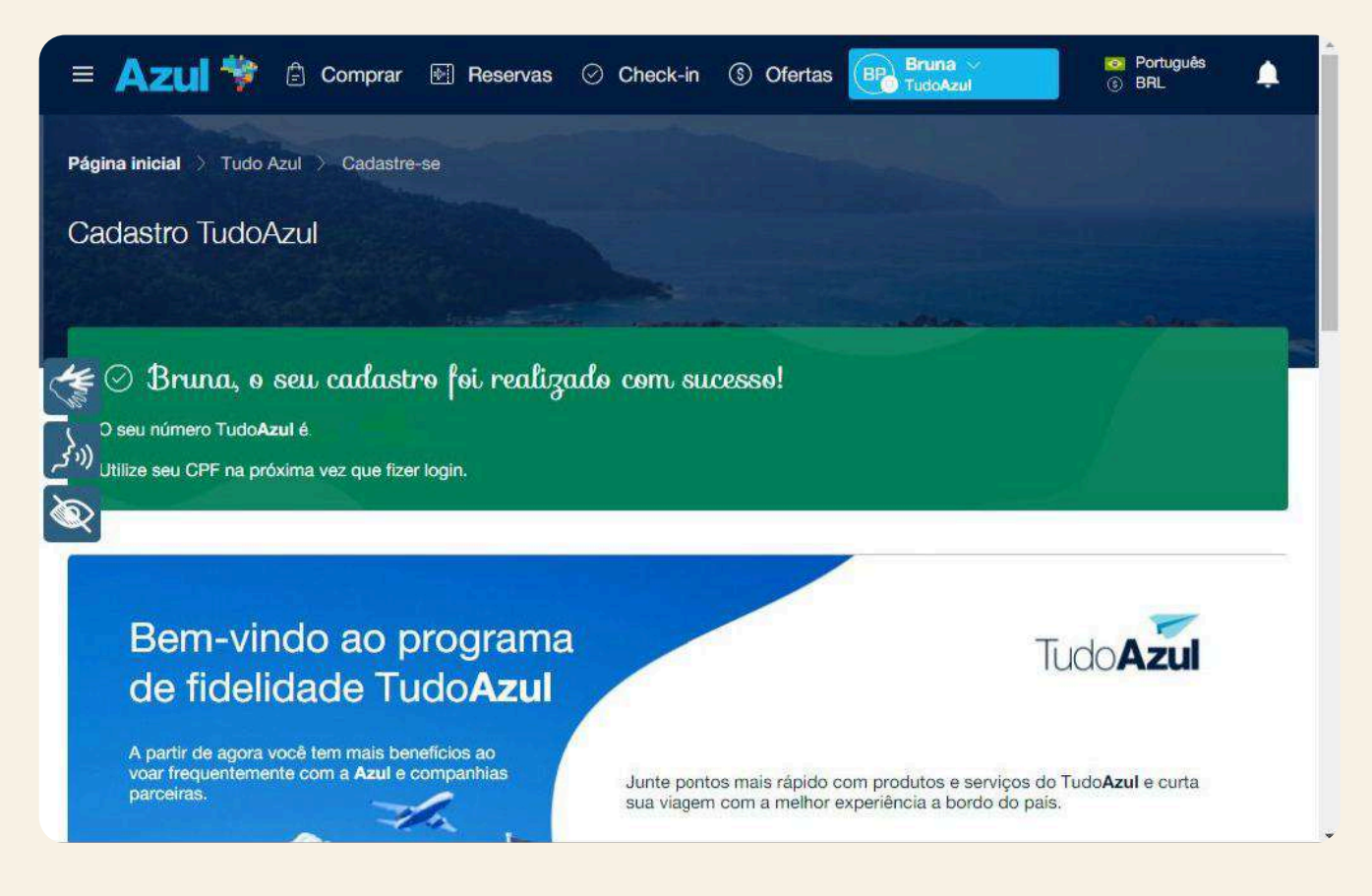

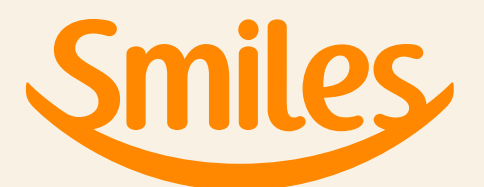

## Entre no site da Smiles: https://www.smiles.com.br/home

|        | 📫 1 pessoa adulta 🔻 🛛 🜍 Todas as c | classes 💌     |               |             |
|--------|------------------------------------|---------------|---------------|-------------|
| Origem | * Destino                          | Sex, 24 Mai 📋 | Sex, 24 Mai 📋 | Buscar voos |
|        |                                    |               |               |             |

### Clique em criar conta, no canto superior direito

| Smiles                                                                                             | $(\mathbf{x})$                                                                                                    |
|----------------------------------------------------------------------------------------------------|----------------------------------------------------------------------------------------------------|
|                                                                                                    | Crie sua conta<br>Que bom ter você aquil Faça parte da plataforma<br>de quem é feito de viagens.<br>CPF<br>Ex: 111.222.333-89<br>Não tenho CPF > |
| Já é cliente Smiles?<br>Acesse sua conta e aproveite todos os seus<br>benefícios.<br>Acessar conta | Criar conta                                                                                                    |

Insira seu CPF, e depois clique em "criar conta"

## Insira seu nome completo e data de nascimento

| Smiles |                                                                   | ×                             | ) |
|--------|-------------------------------------------------------------------|-------------------------------|---|
|        | Criar conta                                                       |                               |   |
|        | 8 Dados pessoais                                                  | ~                             |   |
|        | CPF @<br>                                                         |                               |   |
|        | Nome completo Data           Ex.: Ana Maria Carolina 02         0 | a de nascimento<br>00/00/0000 |   |
|        | 📞 Contato                                                         | ~                             |   |

## Coloque seu e-mail e telefone de preferência

| Dados pessoais            |                           | × |
|---------------------------|---------------------------|---|
| 🦕 Contato                 |                           | ~ |
| -mail 🛈                   | Confirmação e-mail        |   |
| Ex.: usuario@email.com.br | Ex.: usuario@email.com.br |   |
| ielular ()                |                           |   |
| <b>≥</b> • +55            |                           |   |
|                           |                           |   |
| Endereco                  |                           | ~ |

#### Insira os dados do seu endereço e clique em "revisar meus dados"

| CEP                             | Rua                     | )          |
|---------------------------------|-------------------------|------------|
| Ex::00000-000                   | Ex: R. Santos Dumont    |            |
| Número                          | Complemento             | Bairro     |
| Ex.: 000                        | Exemplo: apartamento 12 | Ex:: Saúde |
| Estado                          | Cidade                  | País       |
| Ex.: São Paulo                  | Ex.: São Paulo          | Brasil     |
| Formas de contato<br>(opcional) | i                       | ~          |

## Revise seus dados e clique em "criar senha"

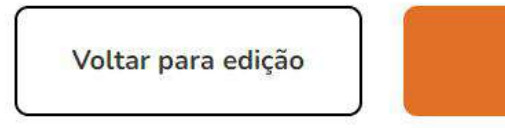

Criar senha

Crie uma senha e clique para concordar com o Regulamento, depois clique em "criar conta"

| Crie uma senha de 4 números  | para acessar sua conta S                  | Smiles.                 |   |  |
|------------------------------|-------------------------------------------|-------------------------|---|--|
| Senha                        |                                           | Confirme sua senha      |   |  |
| • • • •                      | 0                                         |                         | Ø |  |
|                              |                                           |                         |   |  |
| Concordo com o Regulamento d | l <u>a Smiles</u> e com as suas <u>Po</u> | líticas de Privacidade. |   |  |

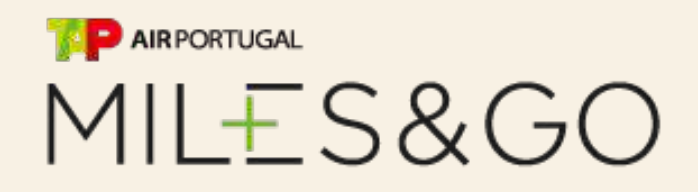

## Entre no site da TAP Miles&Go: <u>https://www.flytap.com/pt-br/miles-and-go</u>

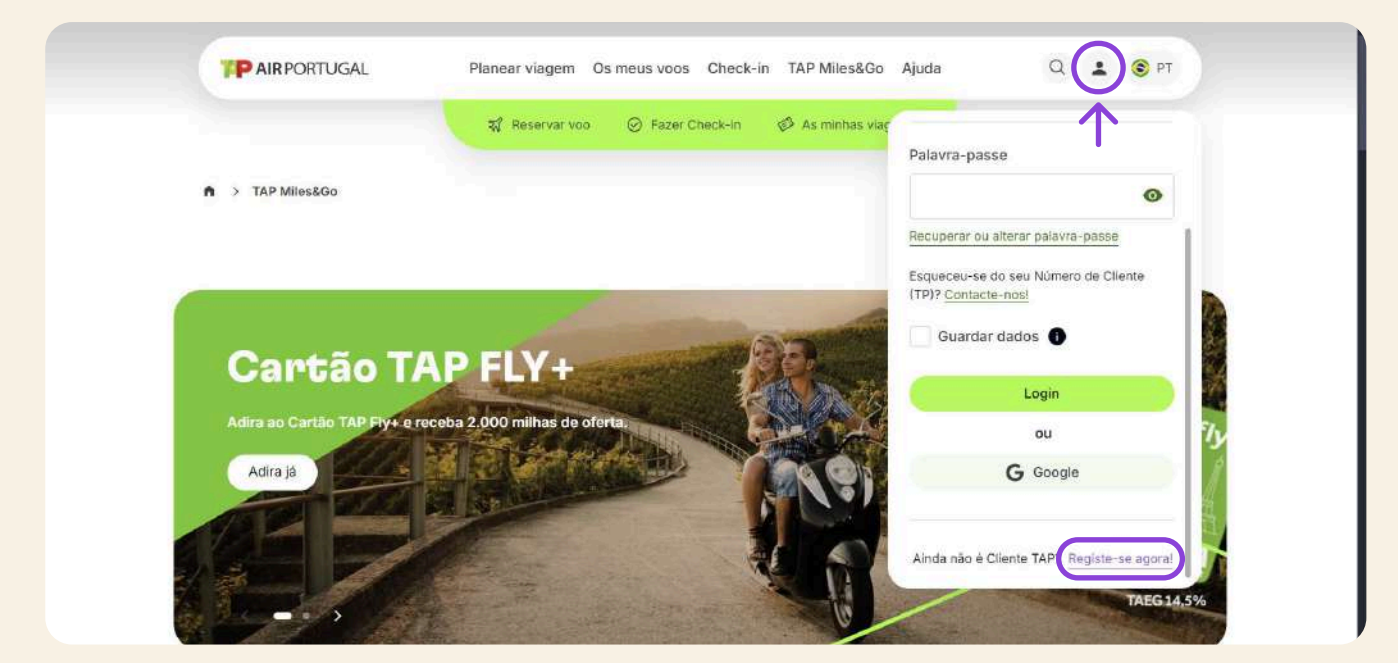

#### Clique no símbolo ao lado da lupa e clique em "Registre-se agora!"

|                                                                  | ear vlagem Os meus voos Check-in TAP Miles&Go Aluda                                                                  | Q | PT |
|------------------------------------------------------------------|----------------------------------------------------------------------------------------------------|---|----|
| I P Am on our on a                                               | en migen of here rees and an international state                                                                     |   |    |
|                                                                  | r Reservar voo 🛛 🞯 Fazer Check-in 📣 As minhas vlagens                                                                |   |    |
|                                                                  | Novo registo                                                                                                    |   |    |
| Adira ao Pr                                                      | ograma que lhe oferece milhas. Inscreva-se agora no TAP Miles&Go e<br>receba de imediato 200 milhas por nossa conta. |   |    |
|                                                                  | Já faz parte do Programa TAP Miles&Go? Inicie sessão.                                                                |   |    |
| Dados de acesso 🌒                                                | E-mail:                                                                                                    |   |    |
| O e-mail que inserir será o utilizado para ace<br>sua Conta TAP. | eder å                                                                                                    |   |    |
|                                                                  |                                                                                                    |   |    |
|                                                                  |                                                                                                    |   |    |

Insira e-mail de preferência e clique em "continuar"

## Insira seu telefone e clique em "enviar código"

| Contacto telefónico ()<br>Será enviado um SMS com um código de<br>verificação para autenticar o processo de registo<br>da sua conta. | +55 -            |                                  |                                           |                                                         |                                                                 |                                      |              |
|----------------------------------------------------------------------------------------------------|------------------|----------------------------------|-------------------------------------------|---------------------------------------------------------|-----------------------------------------------------------------|--------------------------------------|--------------|
| Insira o código que você r<br>por sms e clique em "conf                                                                              | ecebeu<br>irmar" | Valid<br>Foi env<br>telemóv<br>1 | iado um c<br>vel, por fa<br>2<br>Não rece | código de<br>vor insira<br>3<br>ebeu o có<br>riar códig | 5vel<br>e 6 digitos<br>a-o aqui.<br>4<br>odigo de v<br>go novam | s para o s<br>5<br>validação<br>ente | eu<br>6<br>? |
|                                                                                                    |                  |                                  |                                           | Car                                                     | ncelar                                                          |                                      |              |

## Insira seus dados pessoais

| Dados pessoais 🚯                                                                                                    | Saudação:           |    |     |                        |          |  |  |  |
|----------------------------------------------------------------------------------------------------|---------------------|----|-----|------------------------|----------|--|--|--|
| Deve introduzir o seu primeiro nome e o último                                                                                                    |                     | *  |     |                        |          |  |  |  |
| sobrenome da mesma forma que consta nos seus<br>documentos de identificação. Estes serão<br>utilizados nas suas reservas de forma a poder<br>utilizar os benefícios do Programa e acumular<br>milhas. | Primeiro nome:      |    |     | Último sobrenome:      |          |  |  |  |
|                                                                                                    | Data de nascimento: |    |     |                        |          |  |  |  |
|                                                                                                    | Dia                 | 81 | Més | ÷                      | Ano      |  |  |  |
|                                                                                                    | País:               |    |     | Cidade:                |          |  |  |  |
|                                                                                                    | Selecione           |    |     | Q Pesquisar localidade |          |  |  |  |
|                                                                                                    | Idioma:             |    |     |                        |          |  |  |  |
|                                                                                                    | Selecione           |    |     |                        | <b>*</b> |  |  |  |

## Insira suas informações adicionais

| Código promocional<br>Tem um código promocional? Insira-o agora. | Tem um código<br>promocional? Ins | ira-o aqui. Opcional      |                                           |
|------------------------------------------------------------------|-----------------------------------|---------------------------|-------------------------------------------|
| Gerir comunicações                                               | Indique se deseja                 | receber comunicações pe   | las seguintes vias:                       |
| Quer receber comunicações promocionais                           | Email                             | SMS                       | Voz                                       |
| divulgação de eventos e campanhas?                               | Sim                               | Sim                       | O Sim                                     |
|                                                                  | U Naŭ                             | U Nau                     | <b>N</b> ao                               |
| Declaro que li e                                                 | aceito os <u>Termos e Co</u> r    | ndições do Programa TAP ! | <u>filesGo</u> e a <u>Política de P</u> i |
|                                                                  | [                                 | Registar                  |                                           |

## E clique em registrar